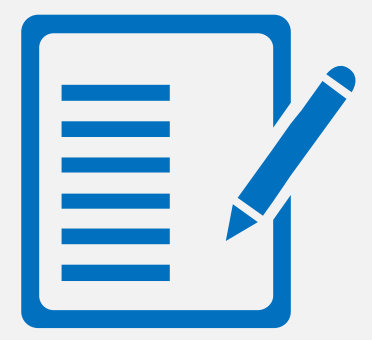

# <u>上海市高等学校教师资格专业课程考试</u> 报名系统操作手册

单位:上海市教育考试院 日期:2024年9月5日

#### 上海市高等学校教师资格专业课程考试报名系统操作手册

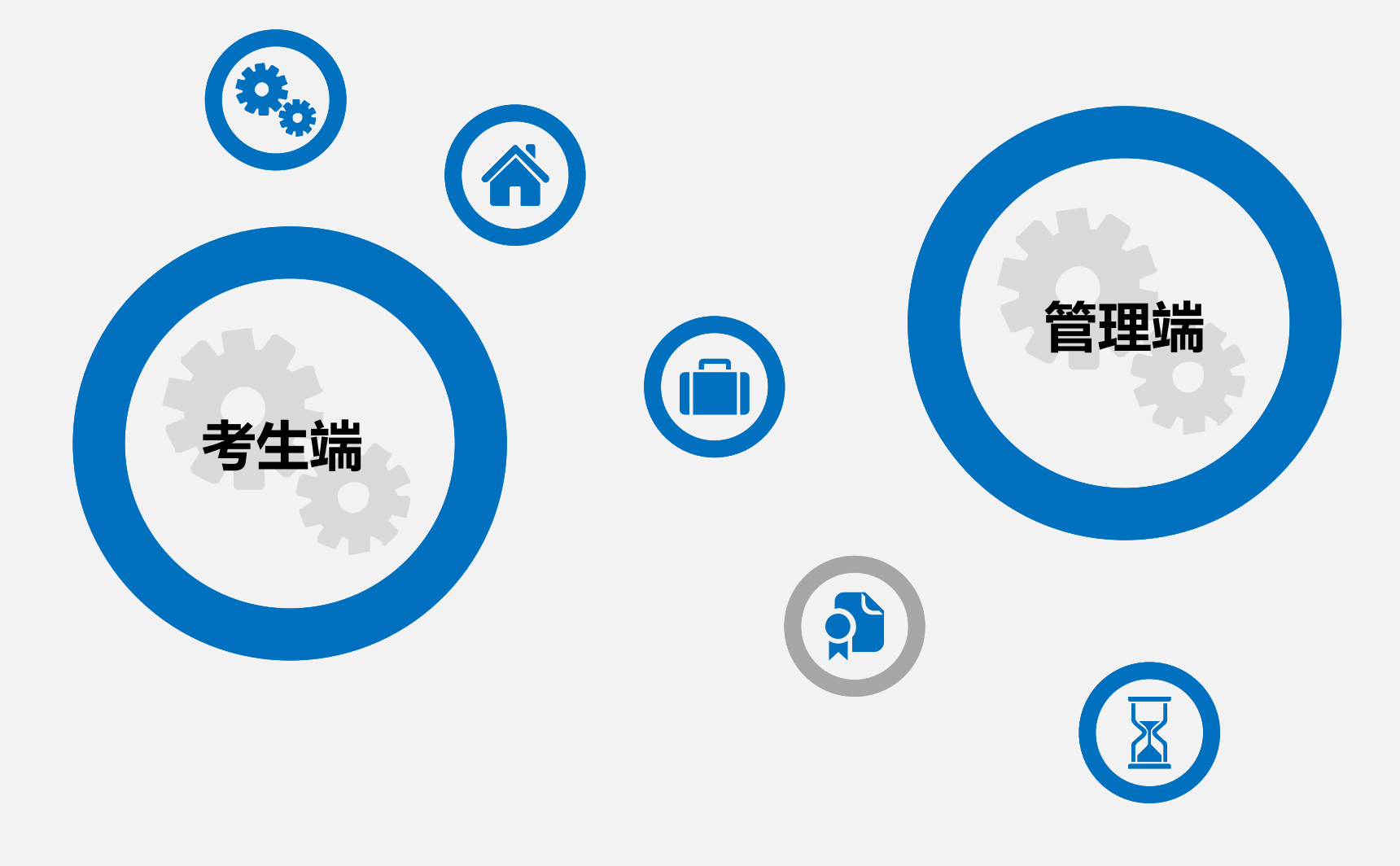

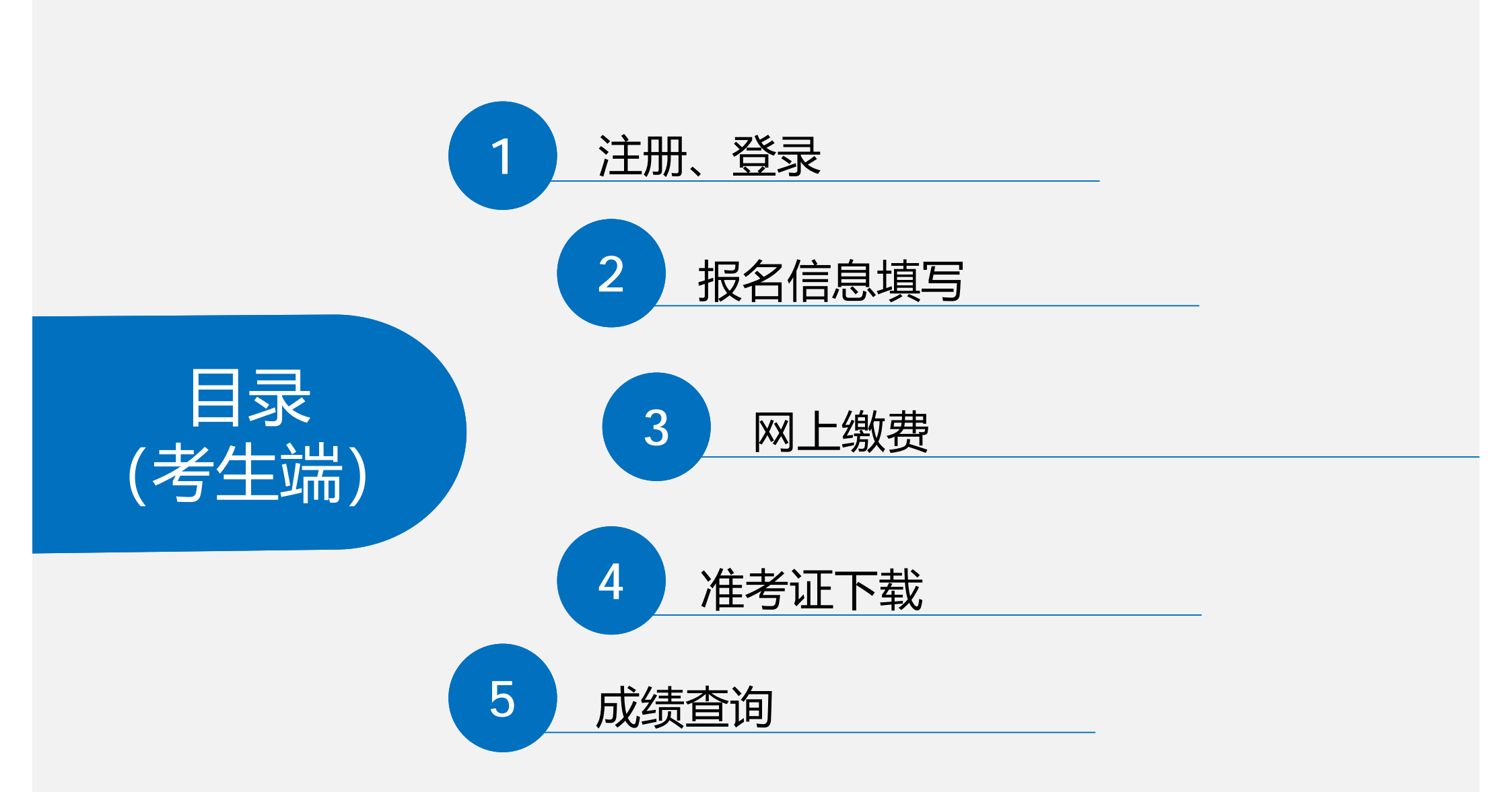

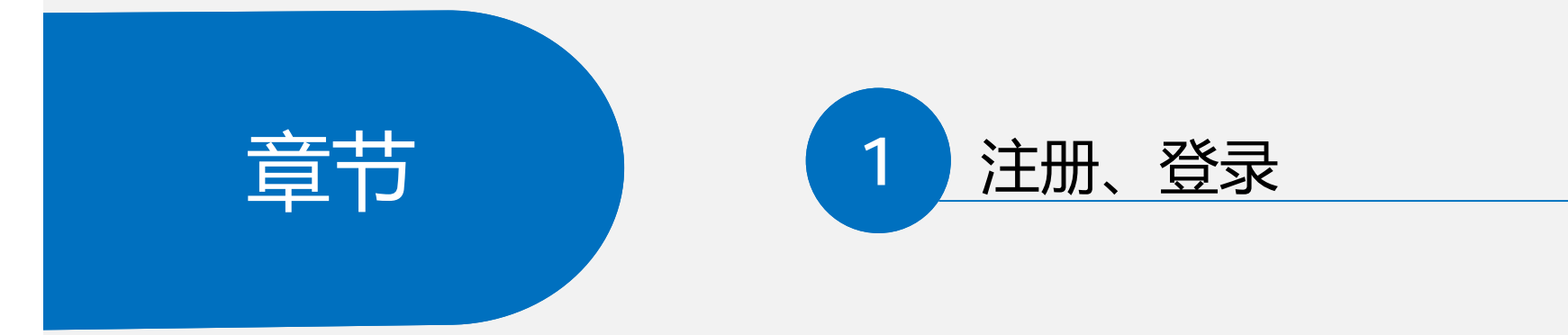

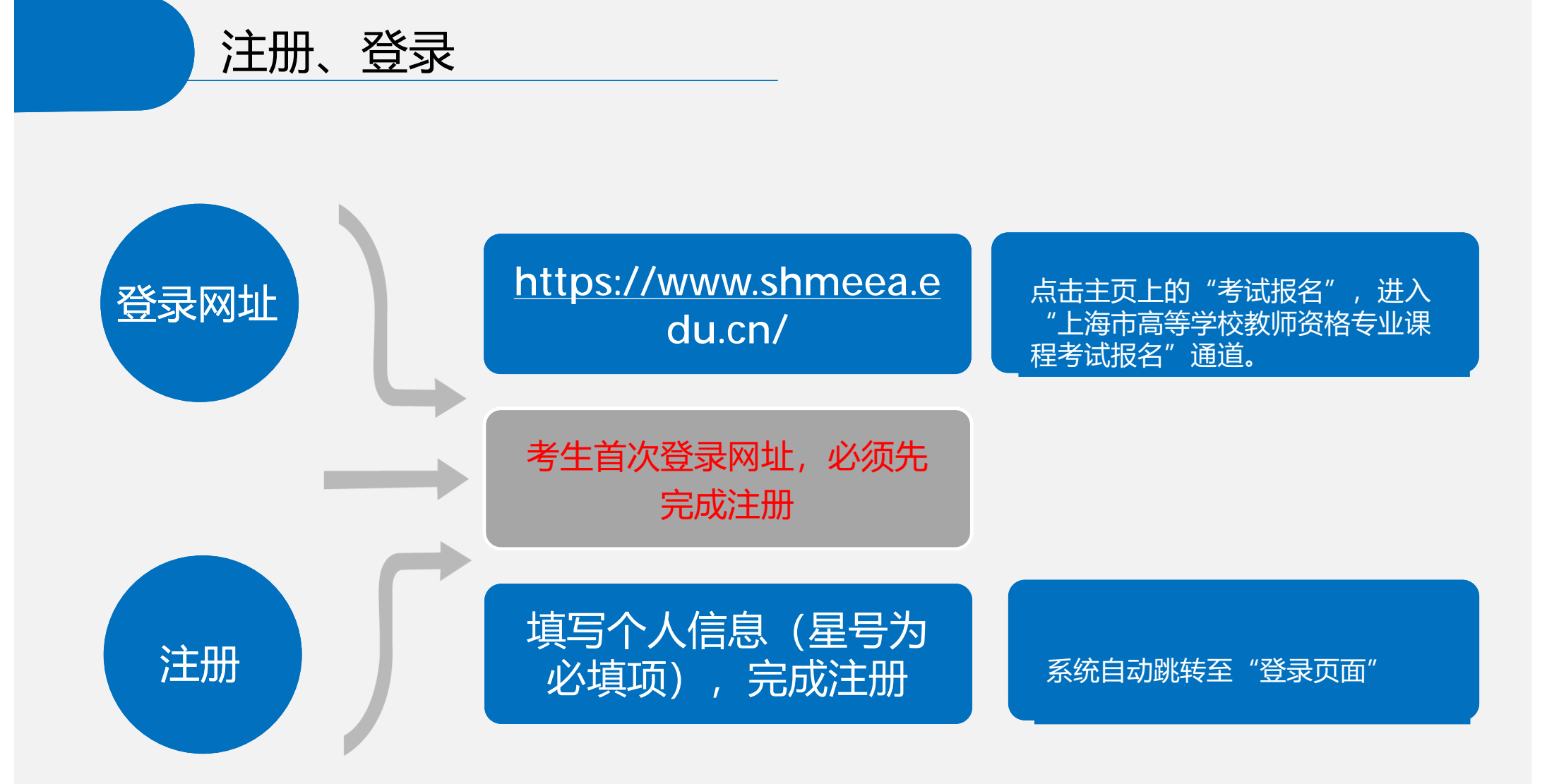

注册、登录

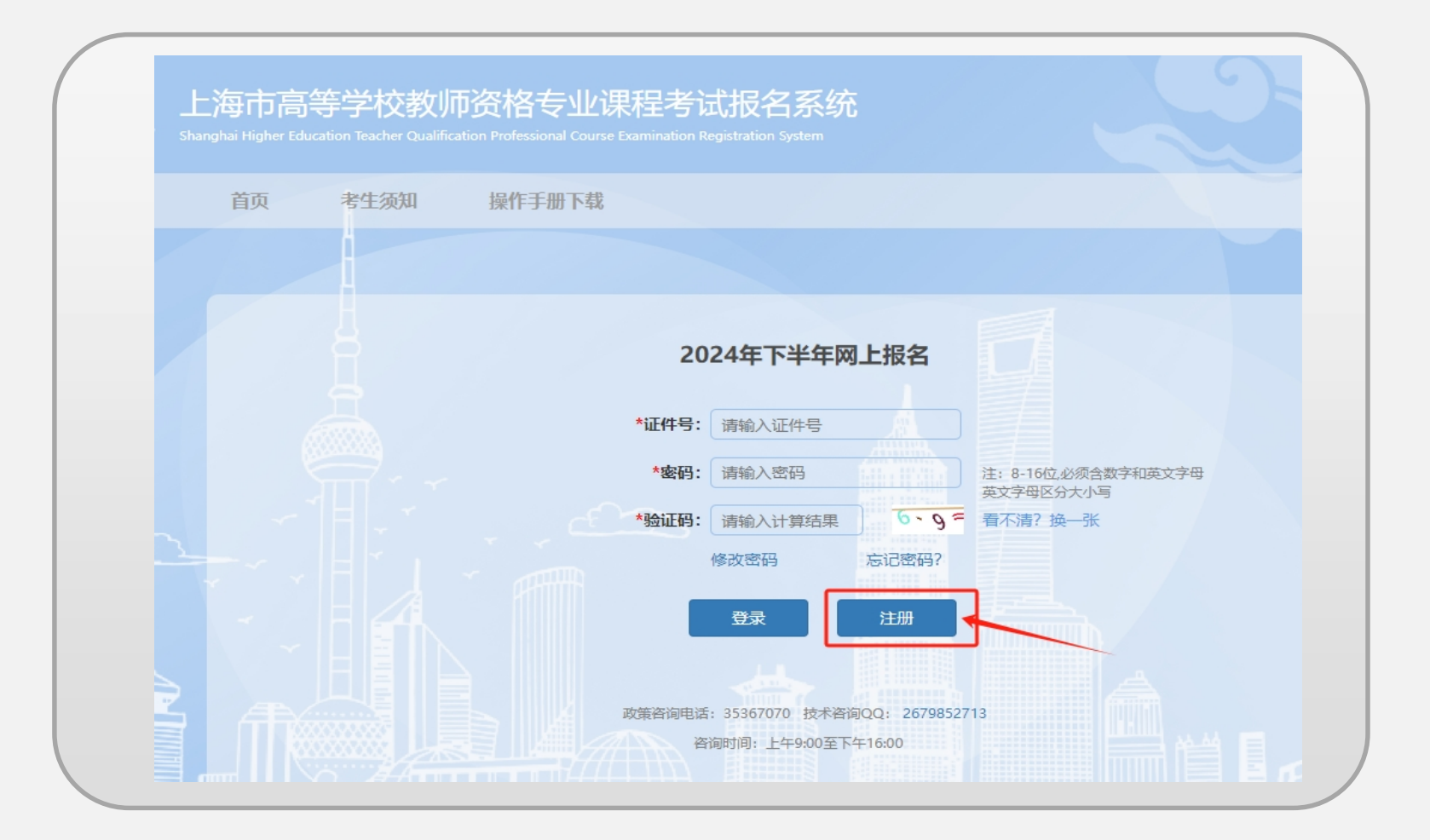

注册、登录

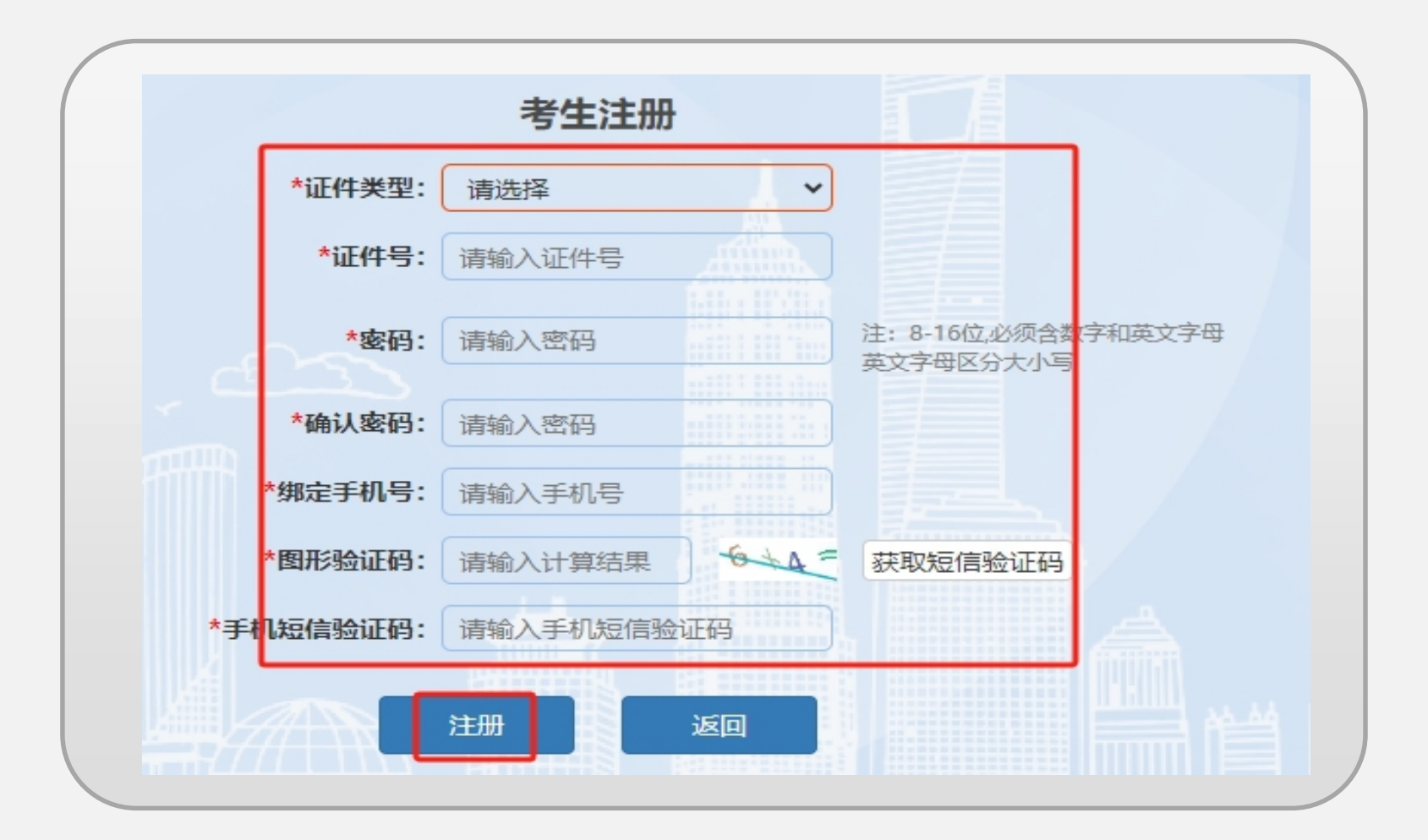

注册、登录

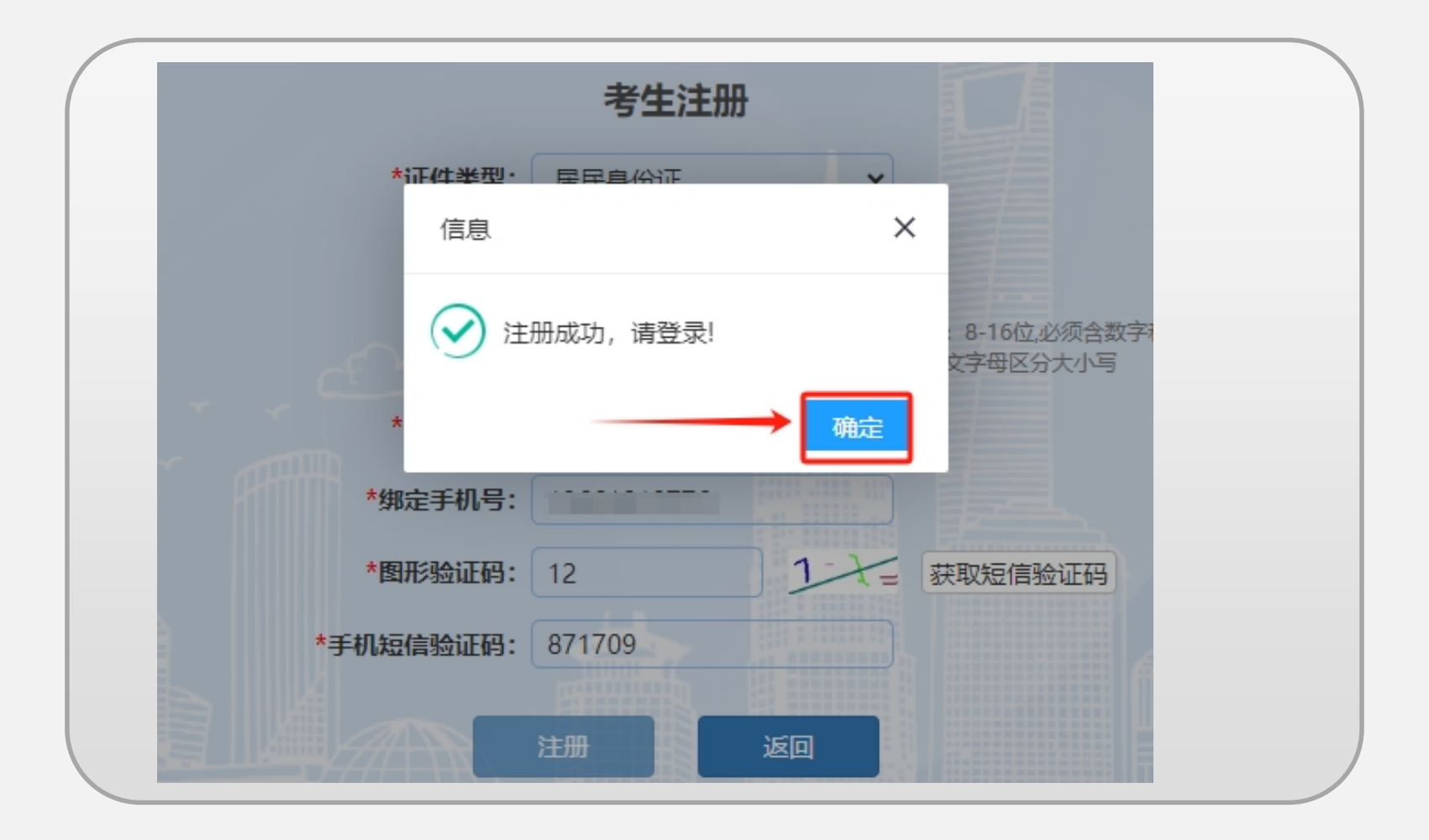

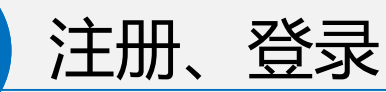

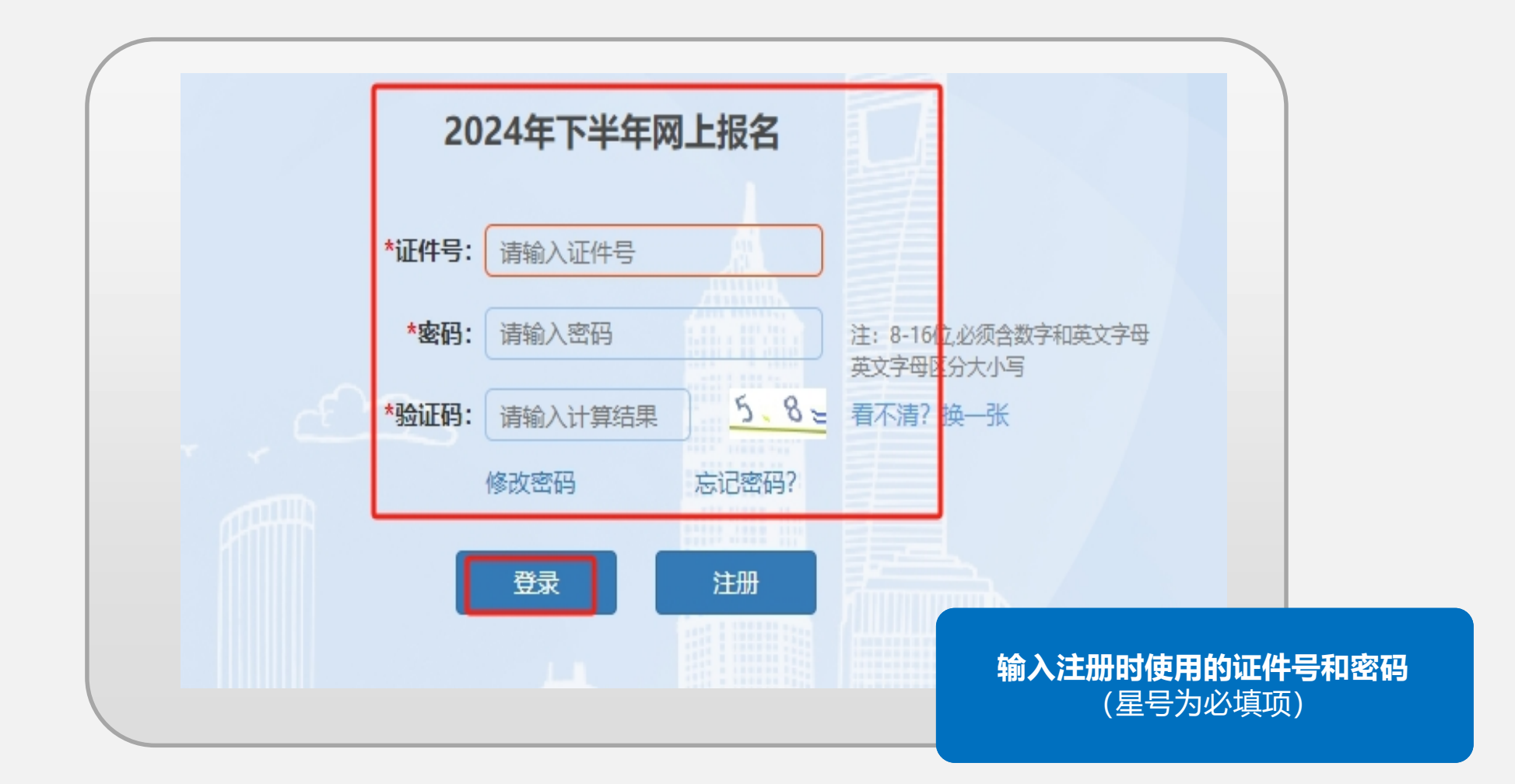

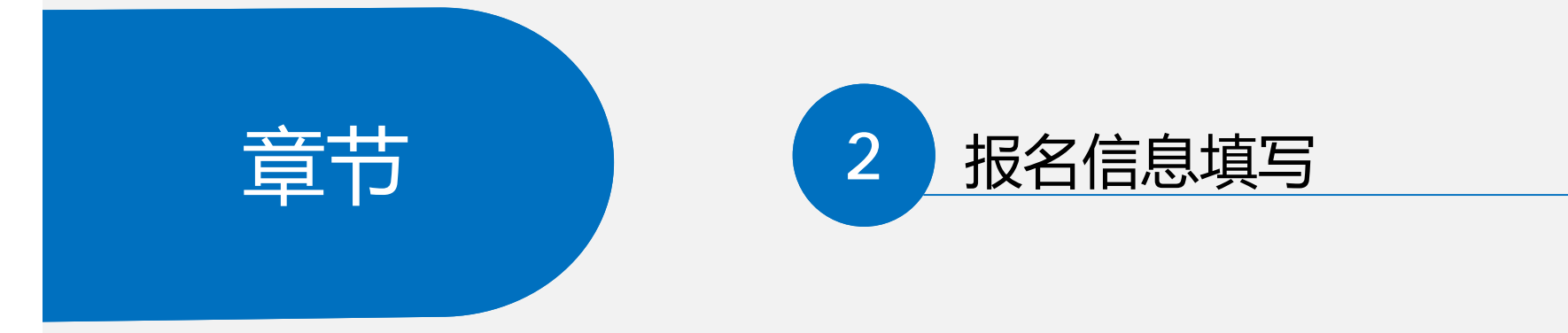

报名信息填写

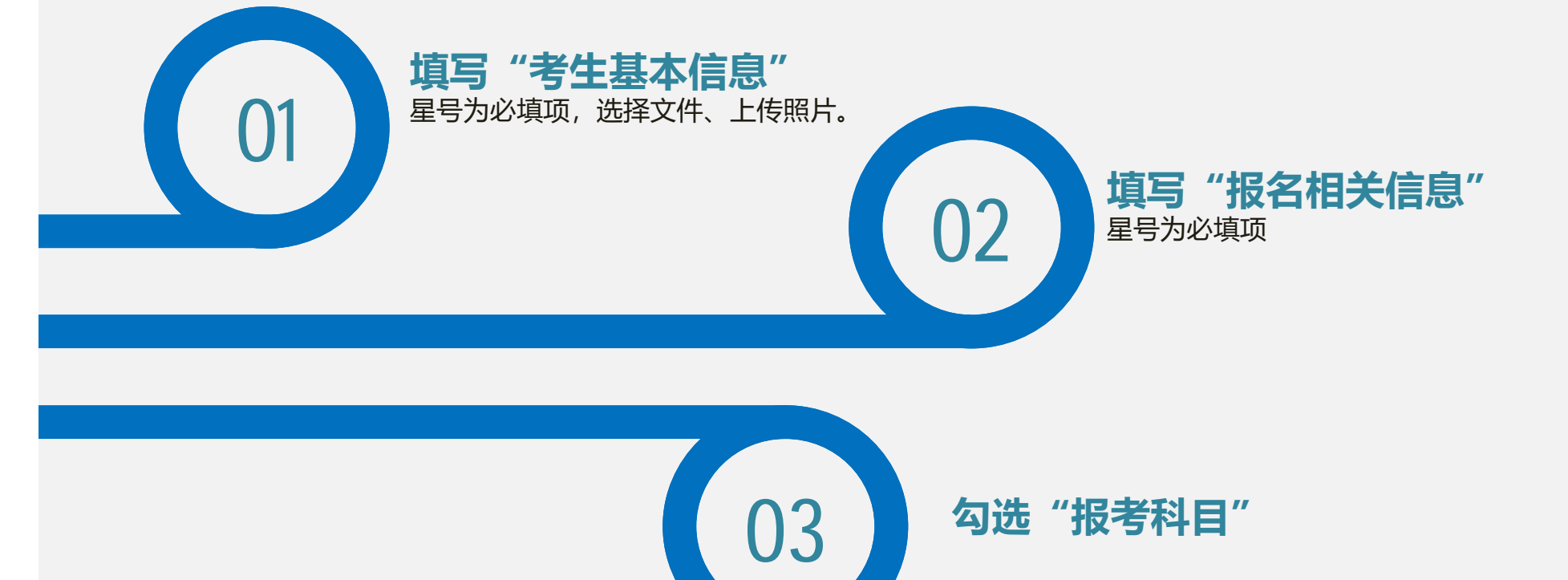

|                  |         | 考生                   | 基本信息 |                                                 |
|------------------|---------|----------------------|------|-------------------------------------------------|
| <b>*</b> 姓名:     |         | *性别:                 | 男    |                                                 |
| 证件类型:            | 居民身份证   | 证件号:                 | 2302 |                                                 |
| 手机号:             | 1       | *出生日期:               | 19   |                                                 |
| 固定电话:            | 请填写固定电话 | *电子邮箱:               |      |                                                 |
| *户籍类型:           | 上海户籍    | *户籍(省):              | 上海市  |                                                 |
| *户籍(市):          | 市辖区 💌   |                      |      | aff78474fe28b87c80df6c18d1ec022.jpg<br>选择文件 4 2 |
| *通讯地址(区):        | 浦东新区    | <mark>*</mark> 邮政编码: |      | 照片上传 3                                          |
| *通讯地址(详细地<br>址): | 上海市浦东新  |                      |      |                                                 |
| L                |         |                      |      | ,                                               |

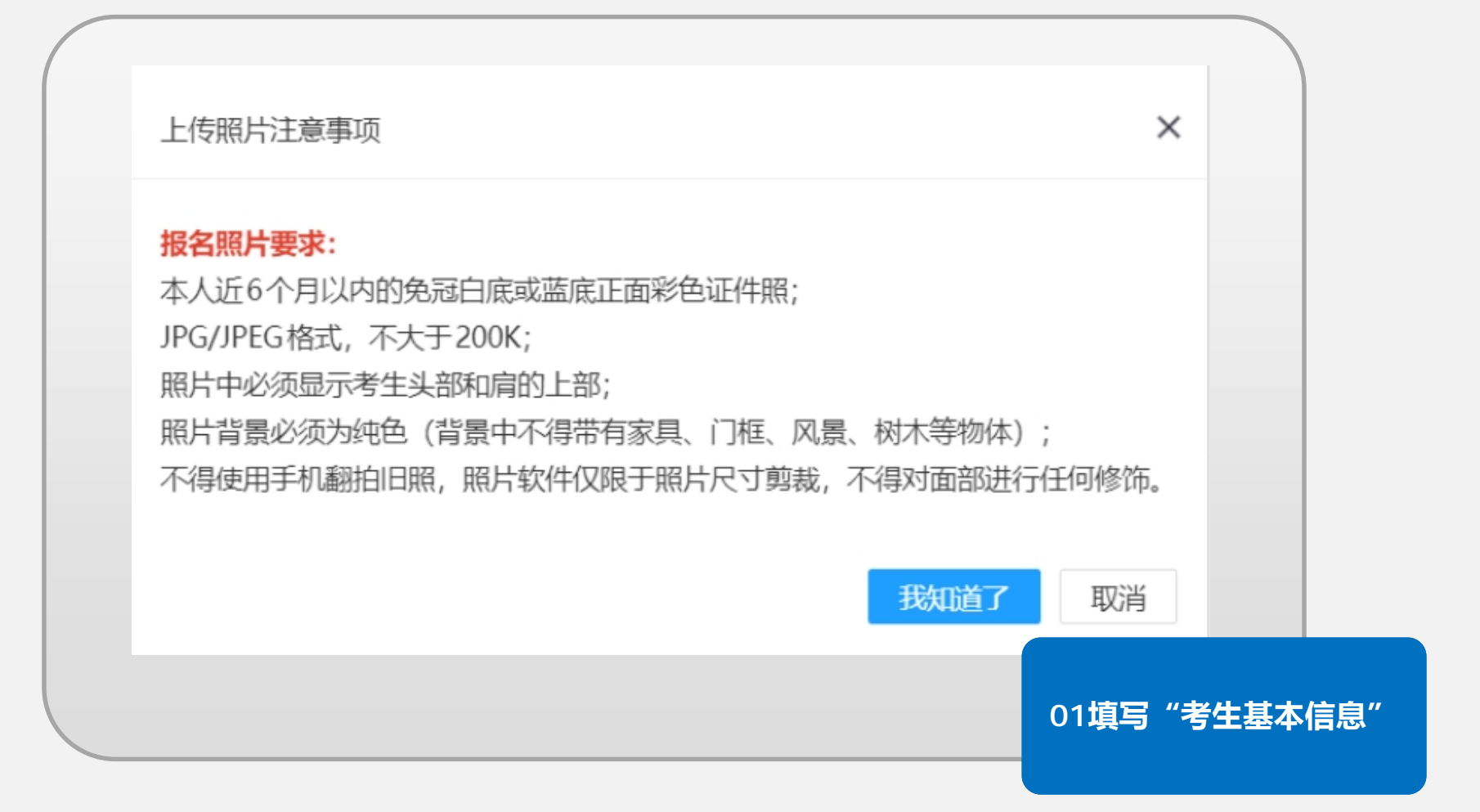

| *报考类别:                       | 社会考生                          | *是否有工作:                | 是                          | ]           |
|------------------------------|-------------------------------|------------------------|----------------------------|-------------|
| 其他工作单位:                      | [11111]                       | ]←                     |                            |             |
| *入职时间:                       | 2024-09-01                    | *现任岗位:                 | 行政                         |             |
| *拟任教学科:                      | 生物                            | *最高学历:                 | 本科                         | ~           |
| *最高学位:                       | 无学位 🗸                         | 本科学习形式:                | 全日制本科                      | ~           |
| 本科毕业学校:                      | 11111                         | 本科所学专业:                | 1111                       |             |
| 硕士所在学校:                      | 请填写硕士所在学校                     | 硕士所学专业:                | 请填写硕士所学专业                  |             |
| 博士所在学校:                      | 请填写博士所在学校                     | 博士所学专业:                | 请填写博士所学专业                  |             |
| 口是"社会考生<br>口最高学历为本<br>息都需填写完 | E","是否有工作"选择<br>本科,则只需填写本科毕业学 | "是",则需将"其<br>学校和专业,如最高 | 其他工作单位"补充完整<br>高学历为硕士研究生,贝 | 整;<br>则本、硕学 |
|                              |                               |                        | 02填雪                       | 弓 "报名相      |

报名信息填写

| *报考类别:           | 在本市高校(含高校附属医院 🗸              | *是否有工作:             | 是         | •         |
|------------------|------------------------------|---------------------|-----------|-----------|
| *工作单位类别:         | 公办高校 🗸                       | *工作单位:              | 复旦大学      | T         |
| *入职时间:           | 2024-09-01                   | *现任岗位:              | 行政        |           |
| *拟任教学科:          | 生物                           | *最高学历:              | 本科        | ~         |
| *最高学位:           | 无学位                          | 本科学习形式:             | 全日制本科     | ~         |
| 本科毕业学校:          | 11111                        | 本科所学专业:             | 1111      |           |
| 硕士所在学校:          | 请填写硕士所在学校                    | 硕士所学专业:             | 请填写硕士所学专业 |           |
| 博士所在学校:          | 请填写博士所在学校                    | 博士所学专业:             | 请填写博士所学专业 |           |
| 如是"在职考<br>如最高学历为 | 生",则可按照提示依次道<br>本科,则只需填写本科毕业 | 选择、填写;<br>业学校和专业,\$ | 如最高学历为硕士码 | 开究生,则本、硕学 |
| 口心即坐行了           |                              |                     |           |           |

| 报考科目                                                                                                    |                     |
|----------------------------------------------------------------------------------------------------|---------------------|
| <ul> <li>✓ 心理学概论 (您已于2024年上半年通过该课程考试)</li> <li>报考课程:</li> <li>✓ 高等教育学概论</li> <li>✓ 高等教育方法概论 (您已于2024年上半年通过该课程考试)</li> </ul>       |                     |
| 保存,下一步                                                                                                    |                     |
| <ul> <li>□ 如是首次参加考试的考生,则三门科目必须全部勾选后才能点击"保存,<sup></sup></li> <li>□ 如是往年考生,但之前已考科目的合格成绩已过期,则视为首次参加考试(须全部勾选后才能点击"保存,下一步";</li> </ul> | 下一步";<br>的考生,三门科目必  |
| ■□ 如是往年考生,并且之前已考科目的合格成绩还在有效期内,则可按照自闭<br>科目后,即可点击"保存,下一步"。                                                                         | 已意愿至少勾选一门 03勾选"报考科目 |

报名信息填写 通过 系统自动跳转至"下一步" 人证 比对 未通过 系统跳转至"上传相关材料"页 进行身份验证

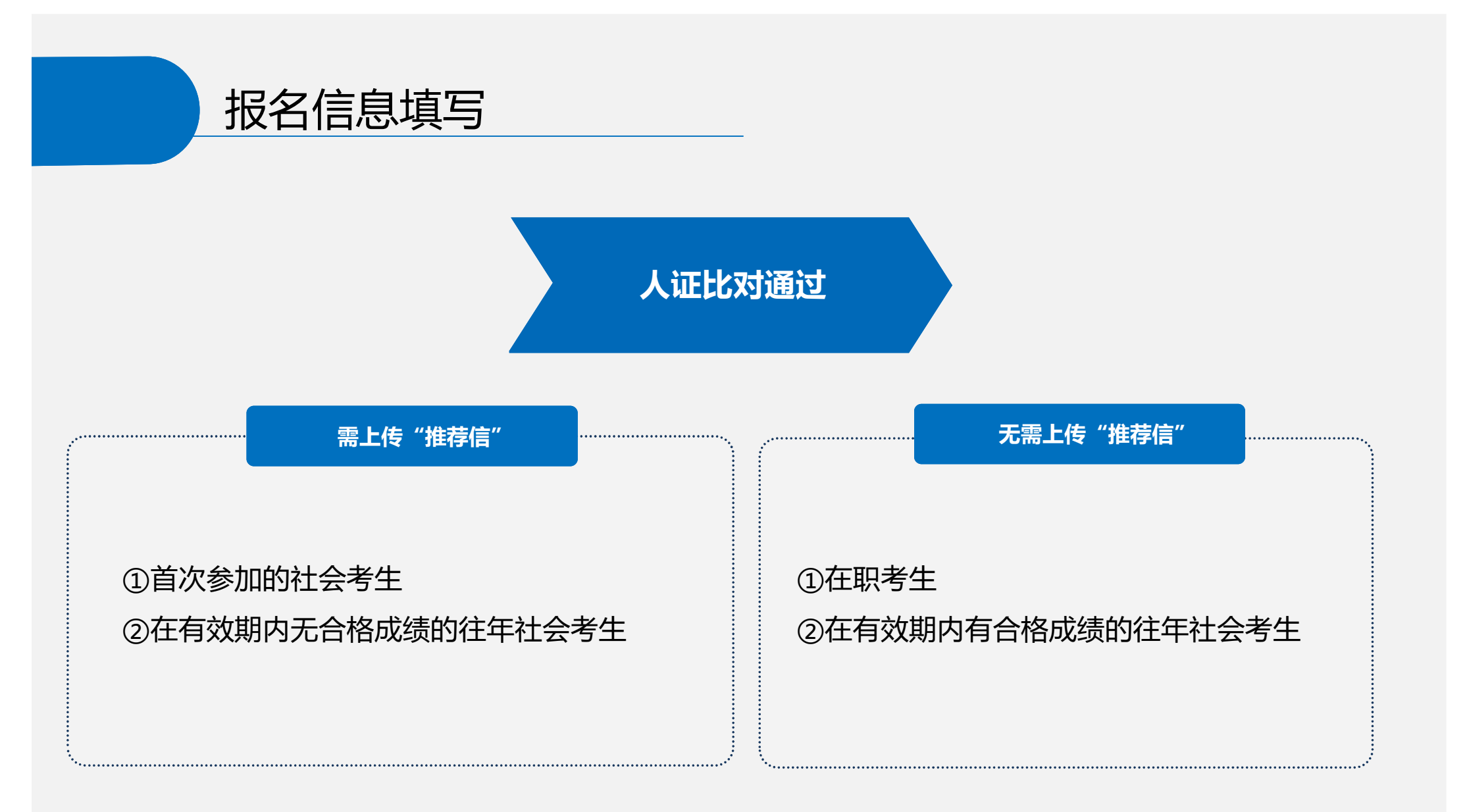

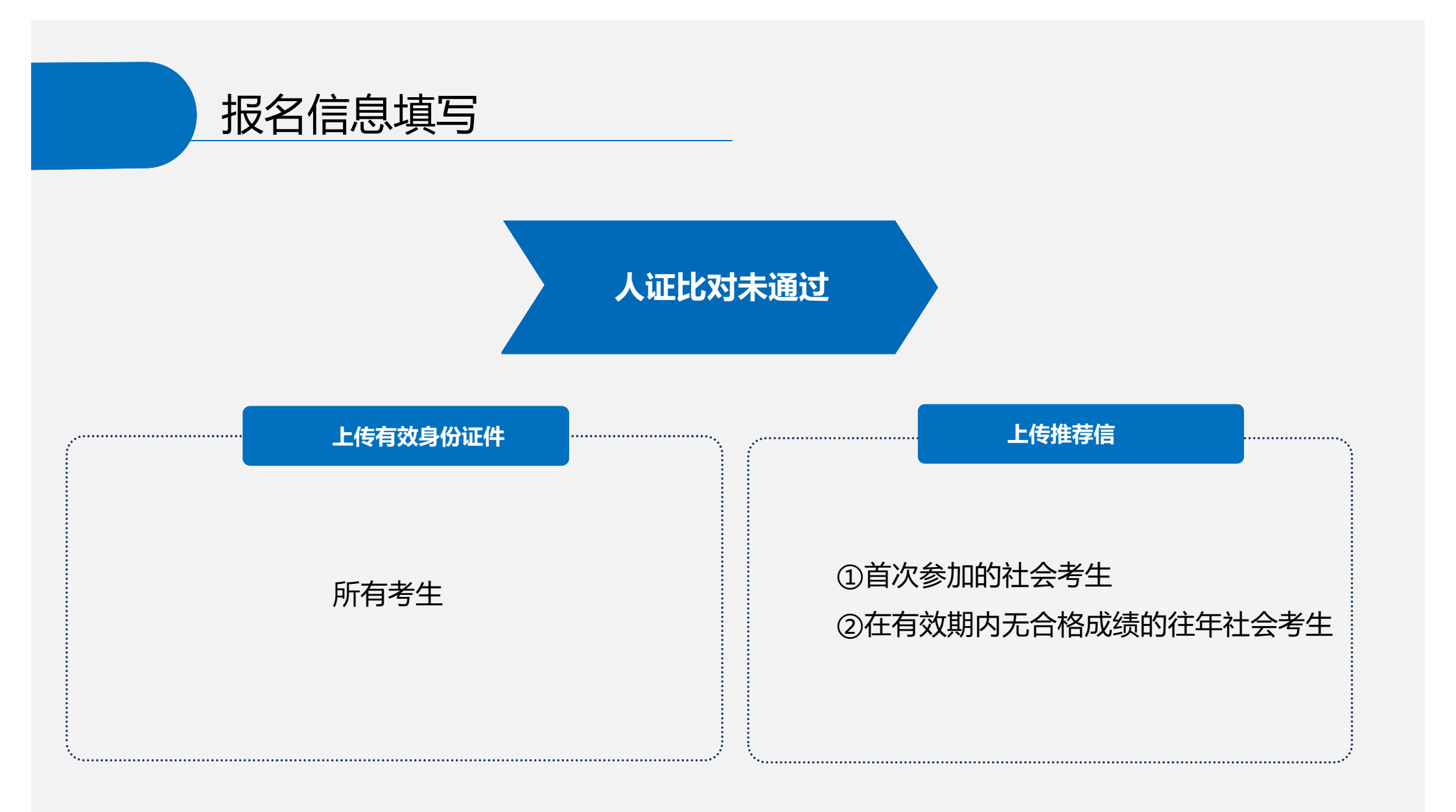

| ;    | 本科毕业学校:   | 复旦大学                              | 本科所学专业:                                | 生物研究                     |              |    |  |
|------|-----------|-----------------------------------|----------------------------------------|--------------------------|--------------|----|--|
| 3    | 硕士所在学校:   | 信息                                |                                        | Contraction of second 11 | ×            |    |  |
|      | ₩上州14子1公。 | ✓ 人证比对失败, 2<br>人证比对还剩2次           | 公安库反馈身份证号与姓名不匹配<br>(机会, 人证比对失败后, 需要上传身 | ,请自己检查身份证号码<br>身份证正反面.   | 和姓名是否有误<br>一 |    |  |
|      | 11111     | ☑ 心理学概论                           | ) 本科所学专业:                              | 1111                     |              |    |  |
| 王学校: | 「请填写硕士」   | 所在学校                              | 硕士所学专业:                                | 请填写硕士所学                  | 专业           |    |  |
| 宝学校: | 信息        |                                   |                                        |                          |              | ×  |  |
|      | × 人证:     | 比对失败,公安库反<br>比对还剩 <b>0</b> 次机会, / | 3.彼身份证号与姓名不匹配,<br>\证比对失败后, 需要上传身       | ,请自己检查身份证<br>}份证正反面.     | 号码和姓名是否有     | 有误 |  |
|      | Aver      |                                   |                                        |                          | → 确:         |    |  |

|      | 有效身份证件                                                 |         |
|------|--------------------------------------------------------|---------|
| 证件正面 | 成要求:原件完整素解的照片/扫描件,支持JPG/JPEG/PNG格式照片,大小不强过800KB        |         |
| 证件成面 | 広要求:原件完整費制約照片/扫描件、支持JPG/JPEG/PNG格式照片、大小不想过800KB        |         |
|      | 推荐信                                                    |         |
| 推荐信1 | 武要求:原件完整書解的照片/JJMEI(+, 支持JPG/JPEG/PNGMS式照片, 大小不想过800KB |         |
| 推荐信2 | 2                                                      | 人证比对未通过 |

| 2.上传相关材料 |                                                   |         |
|----------|---------------------------------------------------|---------|
|          | 有效身份证件                                            |         |
| 证件正面     | を式要求: 原件完整清晰的照片/扫描件,支持JPG/JPEG/PNG格式照片,大小不超过800KB |         |
| 证件反面     | 格式要求: 原件完整清晰的照片/扫描件,支持JPG/JPEG/PNG格式照片,大小不超过800KB |         |
|          | 阅读剩余时间:2秒<br>上一步         本人核对无误,下一步               | 人证比对未通过 |

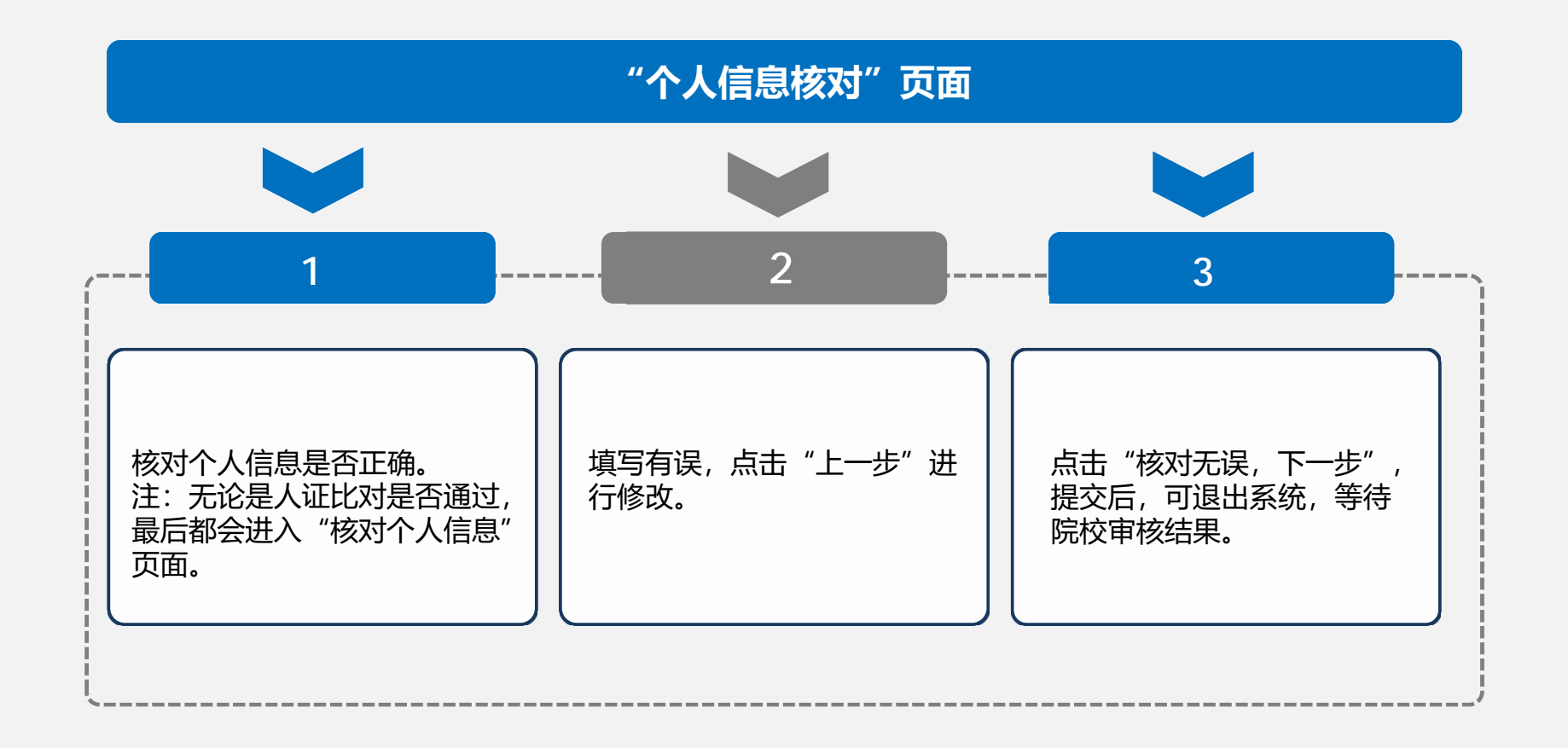

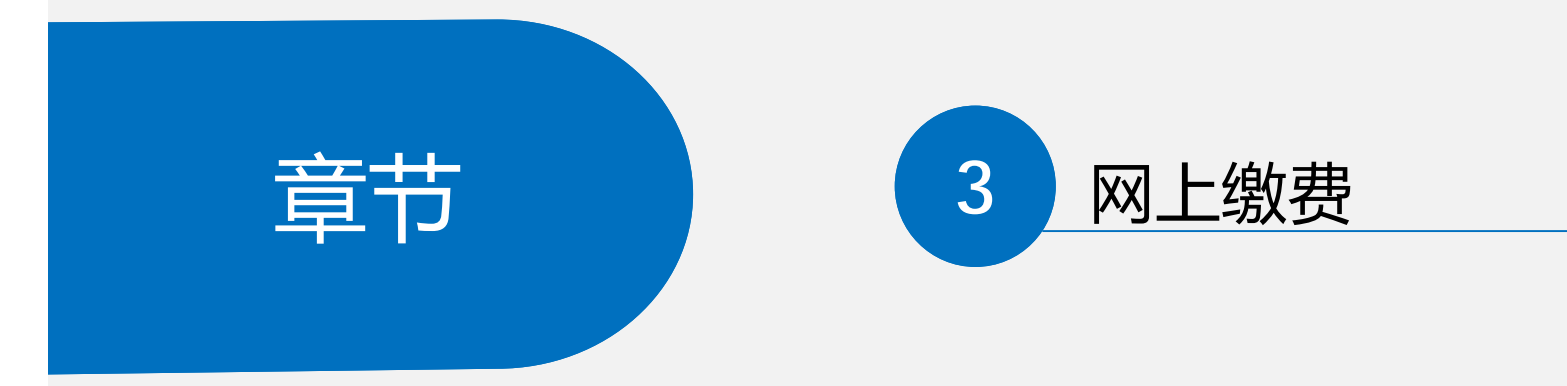

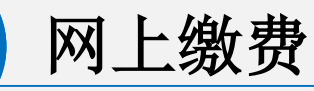

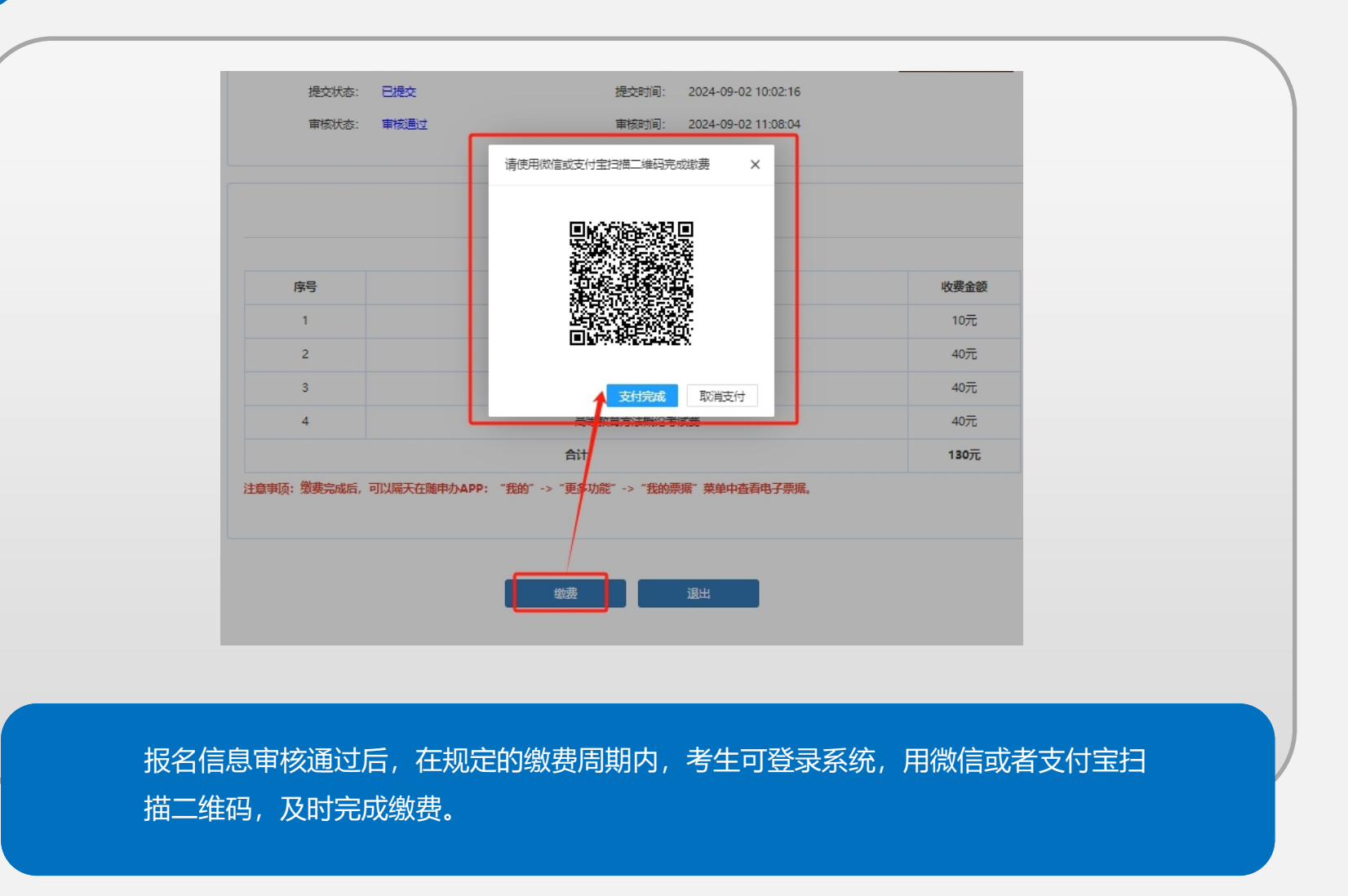

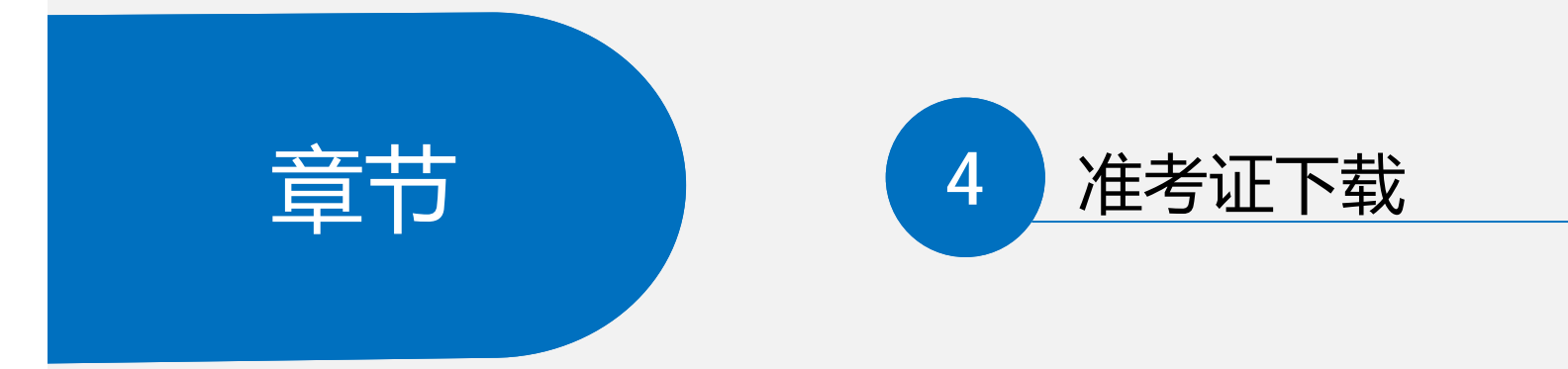

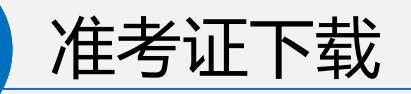

|                    |              | 考生基本信            | <u>.</u>    |     |     |
|--------------------|--------------|------------------|-------------|-----|-----|
| 姓名:                | -            | 作用               | =           |     | -   |
| ~~~                |              |                  |             |     |     |
| 证件类型:              | 屬民島份证        | 证件号              |             |     |     |
| 手机号:               |              | 出生日期             |             |     |     |
| 固定电话:              |              | 电子邮箱             |             | 10  |     |
|                    |              |                  |             |     |     |
|                    |              |                  |             |     |     |
|                    |              | 友情绕醒             | ×           |     |     |
|                    |              |                  |             |     |     |
| 序号                 | 考试科日         | () 你确定要 № 世考让    | 9?          | 考场号 | 產位号 |
| 1                  | 心理学概论        | ے <sup>2</sup> ا | 2 E 10      | 501 | 02  |
| 2                  | 高等款首举概论      | 2024-05-26       | 12:00-14:00 | 503 | 06  |
| 3                  | 高等款育方法概论     | 2024-05-26       | 15:00-17:00 | 516 | 19  |
| <b>皇</b> 事顶:请使用电脑下 | 截准考证,如遇到无法显示 | S称等信息时,可更按pdf文件  | 打开工具。       |     |     |
|                    |              |                  |             |     |     |
|                    | 1            | /                |             |     |     |
|                    |              |                  |             |     |     |

缴费完成后,在规定的时间内,考生可登录系统,及时下载准考证。

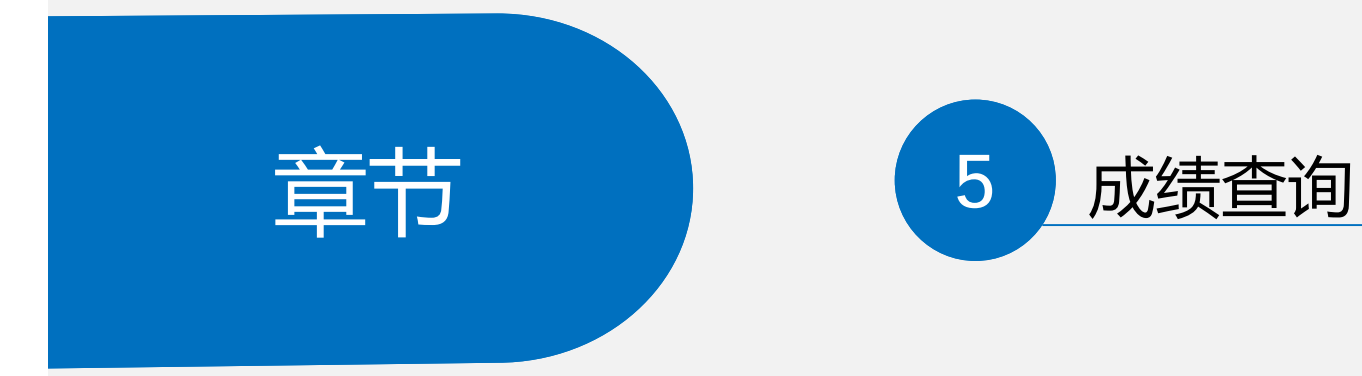

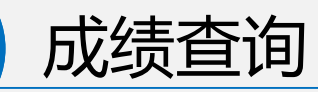

|     |                       | 5 単行本目目  |
|-----|-----------------------|----------|
| 合格成 | 结有效期为3年,以考试日期为准       | <b>.</b> |
|     | 考试名称                  |          |
|     | 准考证号                  |          |
|     | <b>考</b> 四口期<br>心理学概论 | ÷18      |
|     | 高等教育学概论               |          |
|     | 高等教育方法概论              | 合格       |
|     |                       |          |
|     |                       |          |
|     |                       | 退出       |
|     |                       |          |
|     |                       |          |
|     |                       |          |
|     |                       |          |
|     |                       |          |

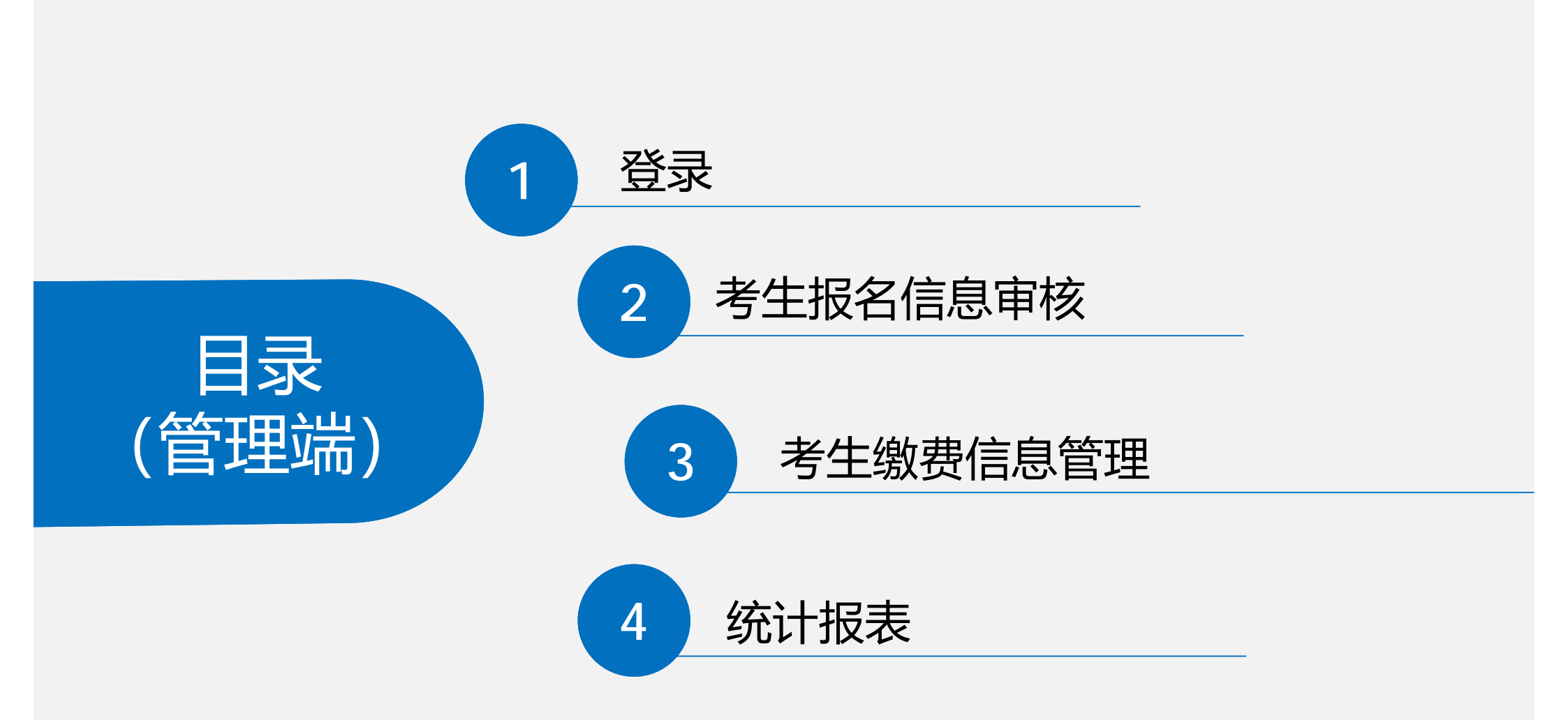

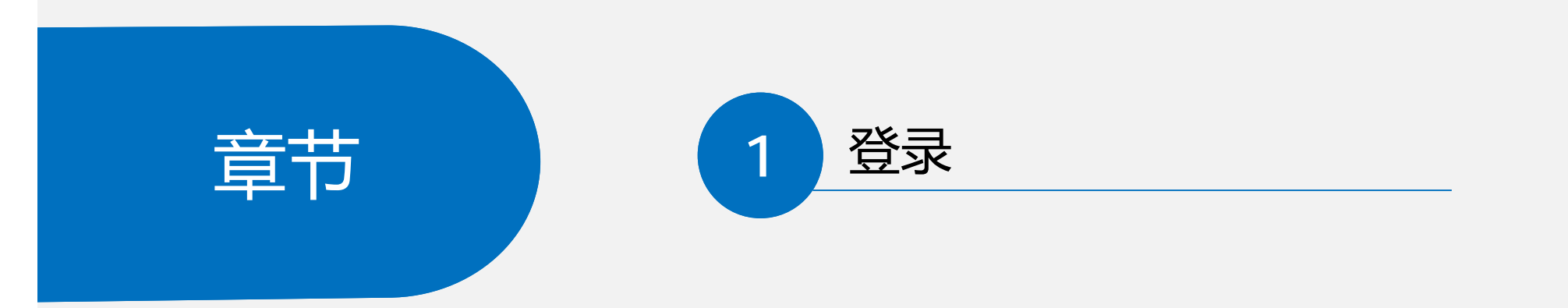

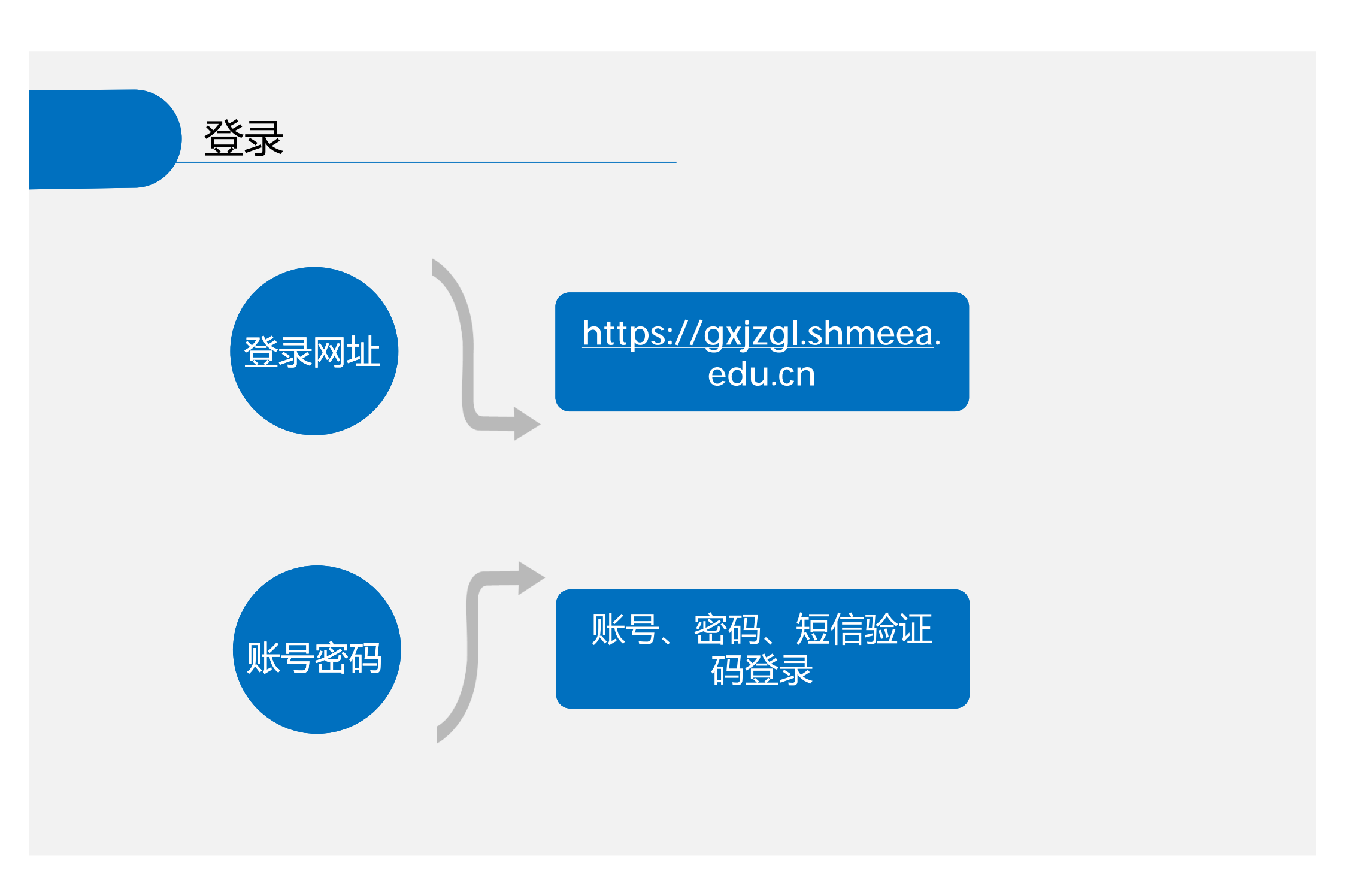

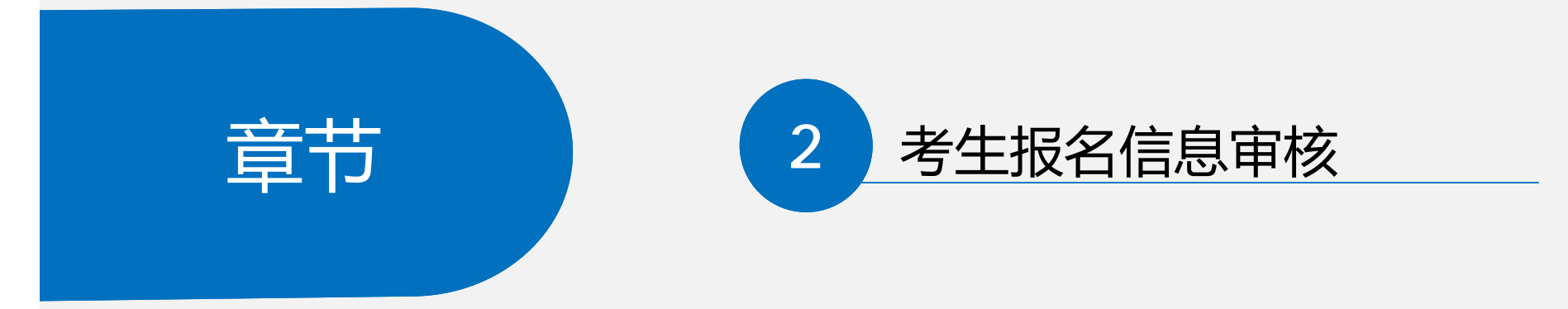

| 报名信息 ^                                             | く 考生报名信息审核 ×   |                         |                    |                          | >             |          |
|----------------------------------------------------|----------------|-------------------------|--------------------|--------------------------|---------------|----------|
| <ul> <li>3 考生报名信息审核</li> <li>③ 考生缴费信息管理</li> </ul> | 名单审核状态: 请选择名单审 | 核状态 > <b>姓名:</b> 请输入姓名  | <b>证件号:</b> 请输入证件号 | <b>宣</b> 询 重 罟           | ŧ             |          |
| 統计报表 💙                                             | 型 批量审核 ビ 导出    | )                       |                    |                          | OI®           |          |
|                                                    | 3 已选择: 0       |                         |                    |                          |               |          |
|                                                    | □ ∨ 姓名         | 证件号                     | 工作单位               | 名单审核状态                   | 名单审核          |          |
|                                                    | 际功             | 370684198601232553      | 东华大学               | <ul> <li>待审核</li> </ul>  | 通过不通过         |          |
|                                                    | 蔡军             | 710000201107201151      | 东华大学               | <ul> <li>审核通过</li> </ul> | _             |          |
|                                                    |                |                         |                    | 1-2 共 2 条                | < 1 > 10条/页 > |          |
|                                                    |                |                         |                    |                          |               |          |
| 0. 捉久信白 。                                          | < 老生报名信自审核 ×   |                         |                    |                          | >             |          |
|                                                    |                |                         |                    |                          |               |          |
| 3 老生激费信息管理                                         | 名单审核状态: 请选择名单  | 审核状态 > <b>姓名:</b> 请输入姓名 | <b>证件号:</b> 请输入证件号 | 查询 重言                    | Ĩ             |          |
|                                                    |                |                         |                    |                          |               |          |
| *********                                          | 2 批量审核         | 4                       |                    |                          | O I ®         |          |
|                                                    |                |                         |                    |                          |               |          |
|                                                    |                |                         |                    |                          |               |          |
|                                                    | □ ∨ 姓名         | 证件号                     | 工作单位               | 名单审核状态                   | 名单审核          |          |
|                                                    | 际功             | 370684198601232553      | 东华大学               | • 审核通过                   |               |          |
|                                                    | 蔡军             | 710000201107201151      | 东华大学               | <ul> <li>审核通过</li> </ul> |               |          |
|                                                    |                |                         |                    | 1-2 共 2                  | <b>苗</b> 人中   | <b>2</b> |
|                                                    |                |                         |                    |                          |               |          |
|                                                    |                |                         |                    |                          | 甲核状态          | 通过       |
|                                                    |                |                         |                    |                          |               |          |

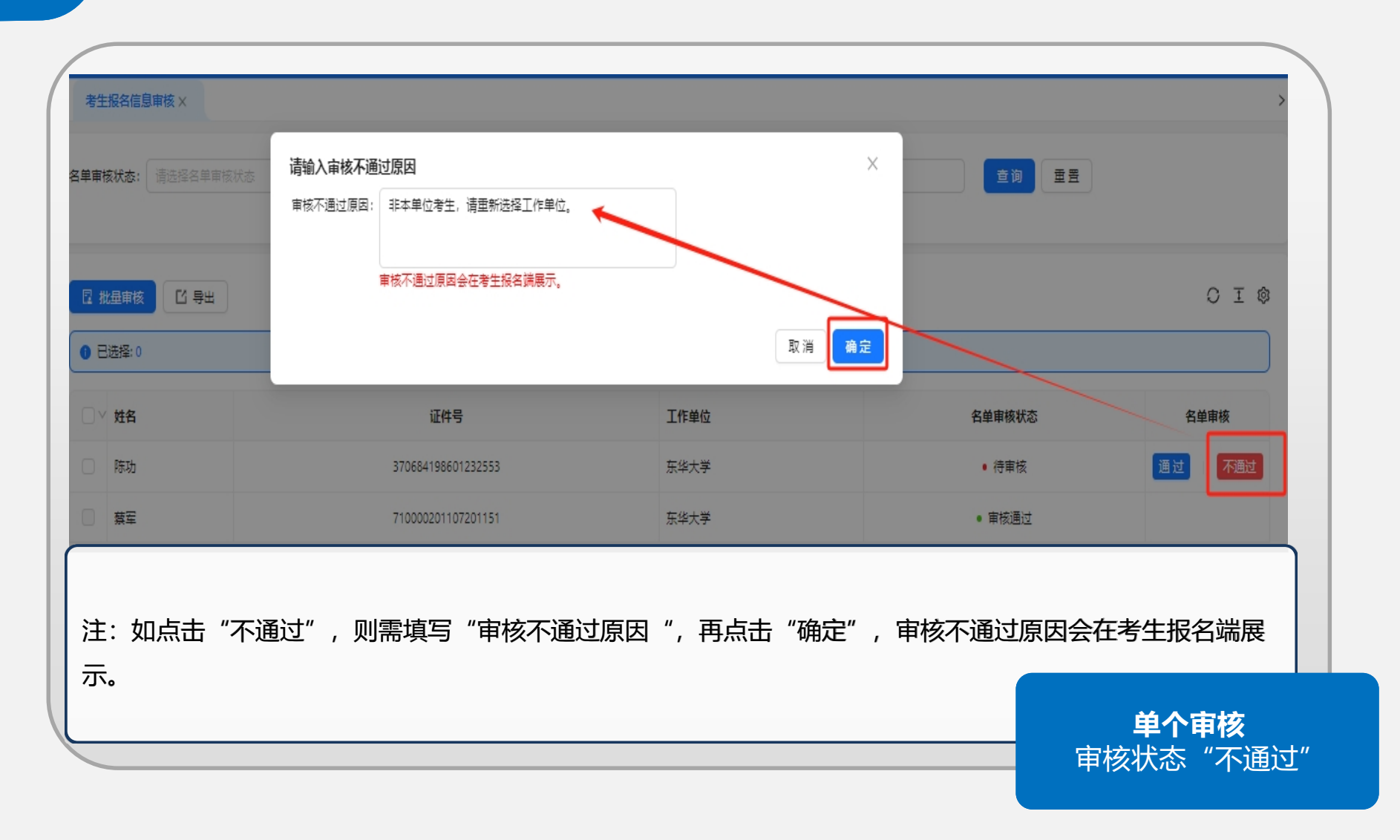

| < 考生报名信息审核 ×                                                                                                    |                                                   |                |                          |
|----------------------------------------------------------------------------------------------------|---------------------------------------------------|----------------|--------------------------|
| <ul> <li>名单审核状态: 请选择名单审核状态</li> <li>2</li> <li>2</li> <li>2</li> <li>2</li> <li>2</li> <li>3</li> <li>3</li> <li>4</li> <li>4</li> <li>5</li> </ul> | 支援     投名信息审核       共选择了       3       庫核状态: 庫核通过 | ×<br>1 条数据<br> | 查询 重音                    |
| <ul> <li>✓ 姓名</li> <li>1</li> <li>○ 陈功</li> </ul>                                                                                                   | 证件号<br>370684198601232553                         | 工作单位<br>东华大学   | 名单审核状态<br>• 待审核          |
| □ <u>募</u> 至                                                                                                    | 710000201107201151                                | 东华大学           | • 审核通过                   |
| <ul> <li>勾选需要审核的考生名字。</li> <li>动面按出本选择"定按</li> </ul>                                                                                                | ,点击"批量审核",选择"<br>通过"   则直接点"宠宁"即                  | 审核状态"后,点击"确定"  | •                        |
| i土· 如甲核扒心远洋 甲核                                                                                                    | <u>通过</u> ,则且按点                                   | ч <b>ப</b> °   | <b>批量审核</b><br>审核状态"审核通过 |

| 考生报名信息审核 ×               | _                  | _             | _                       |
|--------------------------|--------------------|---------------|-------------------------|
| <b>名单审核状态:</b> 请选择名单审核状态 | ⊻ 姓名信息审核           | × -=          | <b>查询</b> 重豐            |
| 2                        | 共选择了               | 1条数据          |                         |
|                          | 审核状态: 审核不通过        | × )           |                         |
|                          | ■核不通过原因: 非本单位考生,   | 请重新选择工作单位。    |                         |
| ● 已选择:1 清空               |                    |               |                         |
| ☑ ⊻ 姓名                   | 4                  |               | 名单审核状态                  |
| ■ 除助                     |                    | 取消 确定         | <ul> <li>待审核</li> </ul> |
| □<br><u> </u>            | 710000201107201151 | 东华大学          | • 审核通过                  |
|                          |                    |               |                         |
|                          |                    |               |                         |
| 勾诜需要宙核的考生名字              | ,点击"批量审核",选择       | "审核状态"后,点击"确定 | 2″                      |
| ・ 如 宙 核 状 杰 洗 择 " 宙 核    | 不通过" 则值写完"审核       | 不通过原因"后 占击"确定 | - °<br>2"即可             |
|                          |                    |               |                         |
|                          |                    |               | 批量审核                    |
|                          |                    |               |                         |

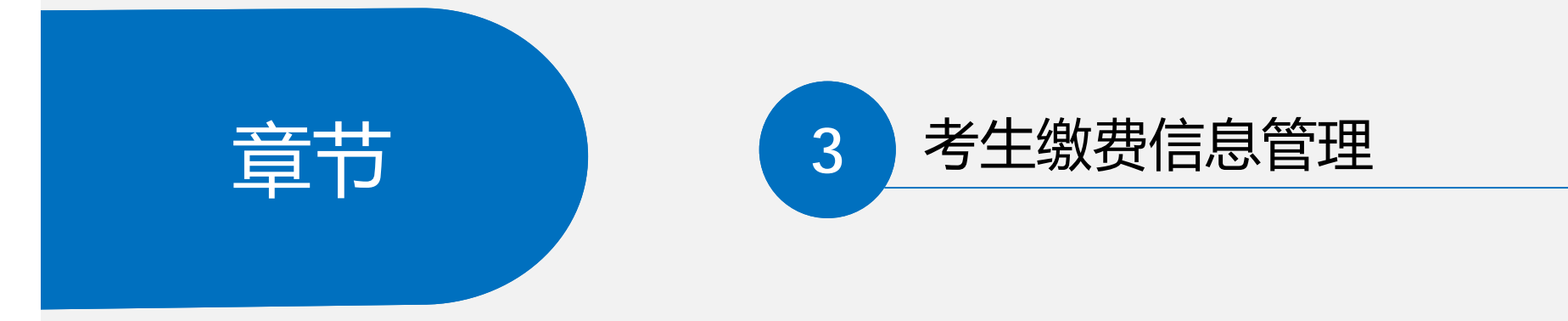

### 考生缴费信息管理

| み、报名信息 へ                       | く 考生报名信息审核 ×        | 考生缴费信息管理 × 报名信息统计         |             |                         | :                |
|--------------------------------|---------------------|---------------------------|-------------|-------------------------|------------------|
| □ 考生报名信息审核                     | <b>缴费状态:</b> 请选择缴费  | 状态 ∨ <b>审核状态:</b> 请选择审核状态 | ✓ 姓名: 请输入姓名 |                         |                  |
| <ul> <li>送 考生繳费信息管理</li> </ul> | <b>证件是</b> : 违输入证件是 | <b>查</b> 狗                |             |                         |                  |
| ♀ 统计报表 	 ▼                     |                     |                           |             |                         |                  |
|                                | に 専出                |                           |             |                         | ΟΙ¢              |
|                                | 姓名                  | 证件号                       | 工作单位        | 审核状态                    | 缴费状态             |
|                                | 陈功                  | 370684198601232553        | 东华大学        | ● 审核通过                  | • 未缴费            |
|                                | 郭艳                  | 330000197102148662        | 东华大学        | <ul> <li>待审核</li> </ul> | ● 未缴费            |
|                                | 蔡军                  | 710000201107201151        | 东华大学        | • 审核通过                  | ● 未缴费            |
|                                |                     |                           |             | 1-3共                    | 3条 < 1 > 10条/页 > |
|                                |                     |                           |             |                         |                  |
|                                | 该功能可                | 实时掌握学生缴费情                 | 况,并支持       | 寻出功能。                   |                  |

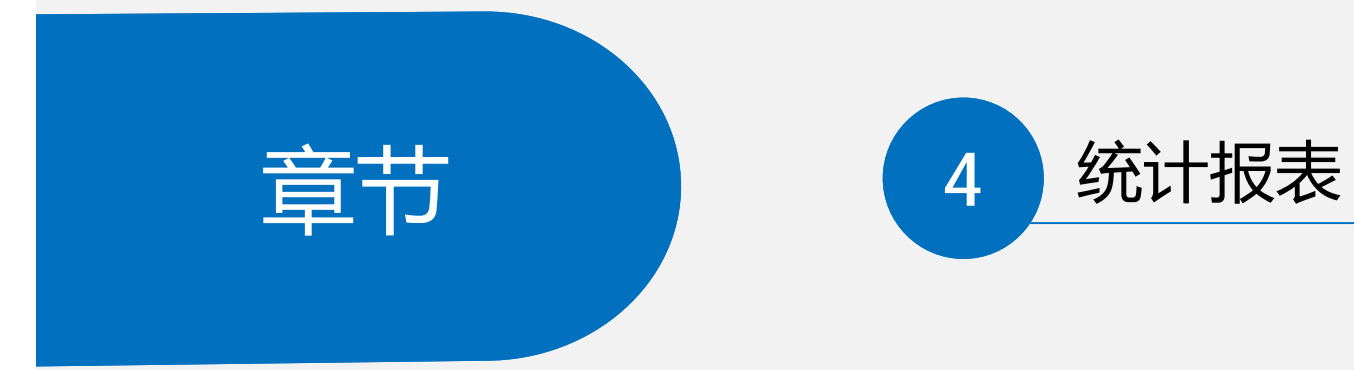

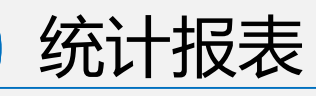

| 2 统计报表   | ^ |     |          |       |      |       |       |       |       |        |         |       | OI    |
|----------|---|-----|----------|-------|------|-------|-------|-------|-------|--------|---------|-------|-------|
| 凹 扳首信息统1 | T | 期次号 | 期次名称     | 单位代码  | 单位名称 | 报名总人数 | 未提交人数 | 已提交人数 | 待审核人数 | 审核通过人数 | 审核不通过人数 | 未缴费人数 | 已缴费人数 |
|          |   | 52  | 2024年下半年 | 10255 | 东华大学 | 5     | 2     | 3     | 3     | 2      | 0       | 5     | 0     |
|          |   |     | 合计       |       |      | 5     | 2     | 3     | 3     | 2      | 0       | 5     | 0     |
|          |   |     |          |       |      |       |       |       |       |        |         |       |       |
|          |   |     |          |       |      |       |       |       |       |        |         |       |       |
|          |   |     |          |       |      |       |       |       |       |        |         |       |       |
|          |   |     |          |       |      |       |       |       |       |        |         |       |       |

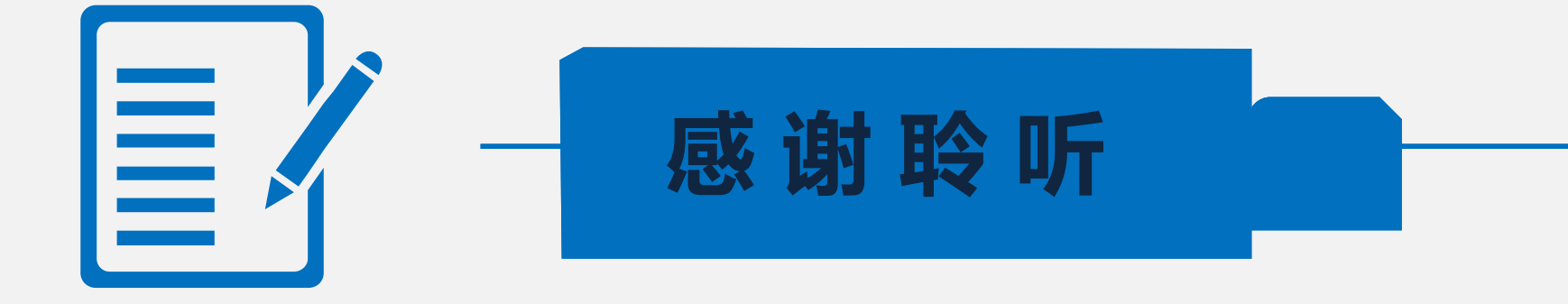